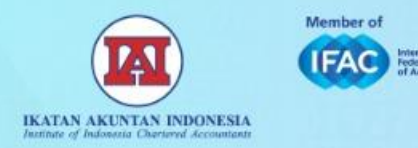

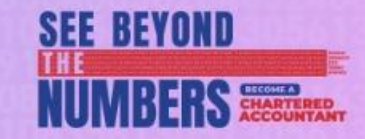

# Panduan Pendaftaran SAK Online

Updated per Oktober 2024

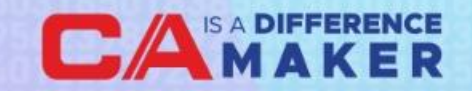

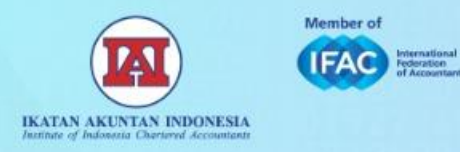

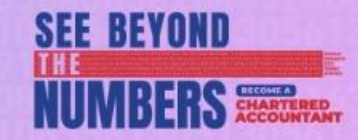

Kunjungi link registrasi untuk SAK Online:

https://mobileapi.iaiglobal.or.id/Register

| Silahkan buat akun untuk mulai berlanggan<br>Nama Lappican | 1311. |
|------------------------------------------------------------|-------|
| Nama Lengkap                                               |       |
| warna uergsap                                              |       |
| Email*                                                     |       |
| Email                                                      |       |
| Note: Email ini akan menjadi Username untuk Login          |       |
| Instansi*                                                  |       |
| Instansi                                                   |       |
| No Hp*                                                     |       |
| No Hp                                                      |       |
| MENDAFTAR                                                  |       |
|                                                            |       |
|                                                            |       |
|                                                            |       |

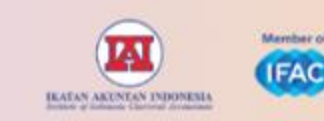

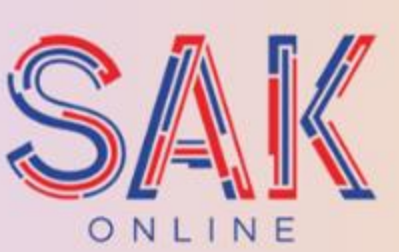

Kini SAK dapat diakses secara online melalui smartphone.

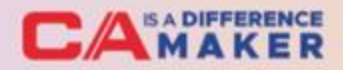

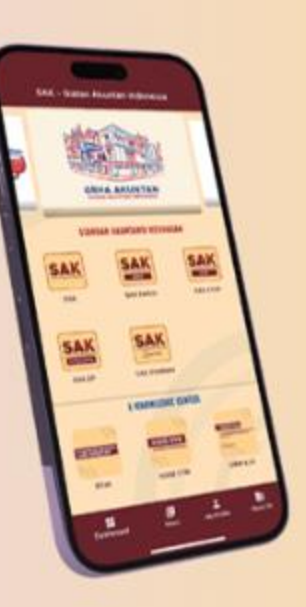

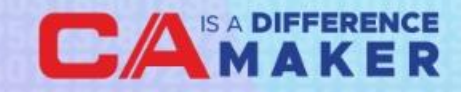

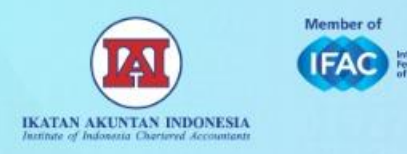

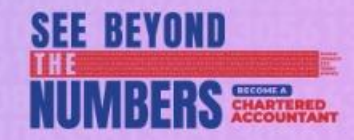

Silakan isi lengkap data diri Anda, lalu klik "Mendaftar" untuk memulai proses pendaftaran.

Email yang dimasukan akan digunakan sebagai username untuk login, dan untuk pengiriman kode token maupun konfirmasi pembayaran.

| John Doe                                          |  |
|---------------------------------------------------|--|
| Email*                                            |  |
| john.doe@gmail.com                                |  |
| Note: Email ini akan menjadi Username untuk Login |  |
| Instansi*                                         |  |
| PT XYZ                                            |  |
| No Hp*                                            |  |
| 0812 3456 7890                                    |  |

SAK ONI INE

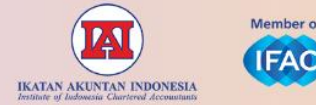

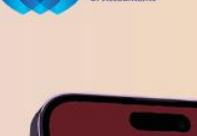

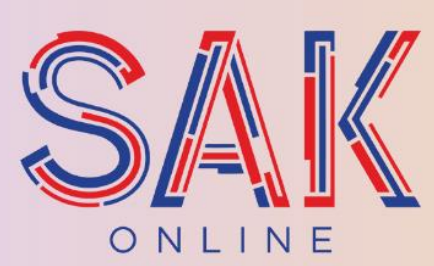

Kini SAK dapat diakses secara online melalui smartphone.

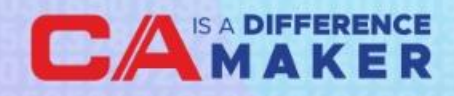

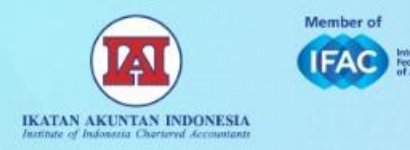

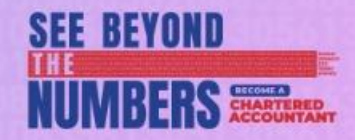

Kode token akan dikirimkan ke alamat email yang sudah didaftarkan.

Silakan cek email Anda untuk mengakses kode token tersebut.

Kode token tersebut akan digunakan untuk verifikasi email Anda, dan untuk melanjutkan ke proses pembayaran

## SAK ONLINE

Kami telah mengirimkan kode token ke email john.doe@gmail.com untuk memvalidasi email anda

Silahkan masukan kode token?

Kode Token

VERIFIKASI

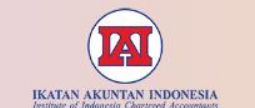

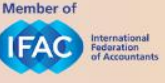

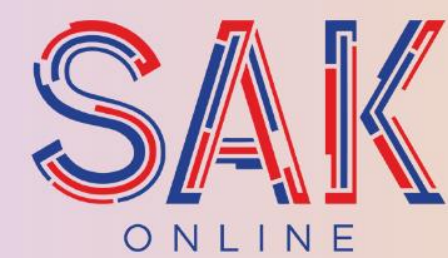

Kini SAK dapat diakses secara online

melalui smartphone.

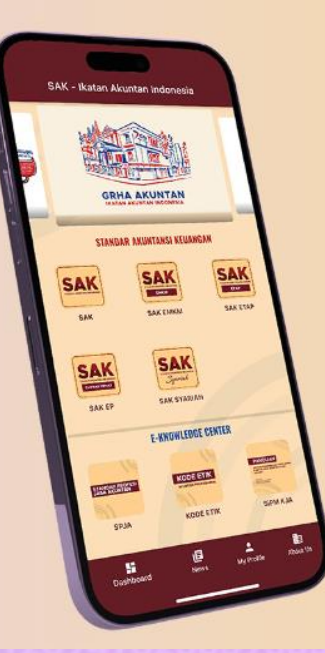

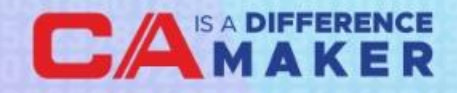

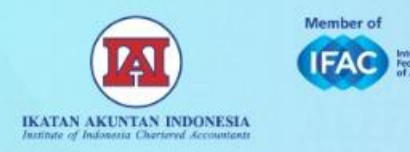

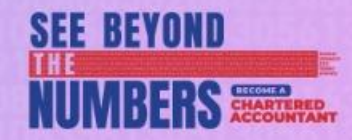

Kode token akan diterima di email Anda, dan berbentuk 6 digit angka.

Setelah diterima, silakan kembali ke halaman website registrasi dan masukan kode token tersebut.

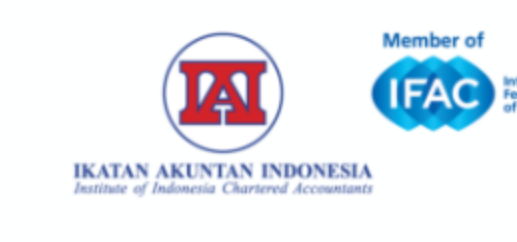

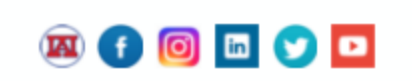

Yth. Bapak/Ibu Terima kasih telah mengajukan untuk berlangganan SAK Online IAI.

Kode token Anda adalah 140618

Kode ini merupakan nomor validasi email Anda.

Silahkan memasukan kode ini pada tahapan selanjutnya.

Anda dapat mengakses SAK Online IAI setelah melakukan konfirmasi pemesanan dan validasi proses pembayaran

Salam Profesionalisme Akuntan

#### IKATAN AKUNTAN INDONESIA

Grha Akuntan JI. Sindanglaya No. 1 Menteng Jakarta 10310, Indonesia +62 21 31904232

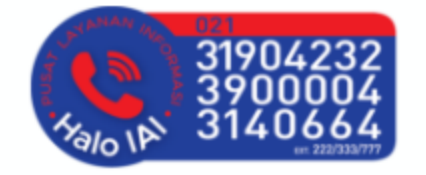

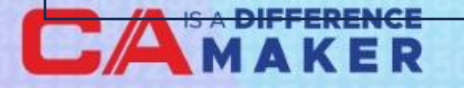

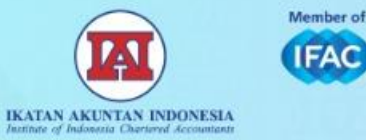

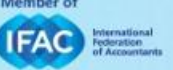

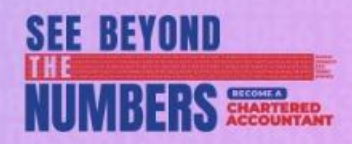

Setelah memasukan kode token, Anda akan diantar ke halaman selanjutnya.

Di halaman ini, silakan memilih paket SAK Online yang diinginkan.

Paket ditawarkan dalam 2 bentuk: 1. Personal

2. Grup

## SAK ONLINE

Silahkan pilih paket yang anda inginkan. Grup Personal 3-5 akun Rp.1.100.000 Rp 950.000 1 akun untuk 1 device Masa aktif 1 tahun 6-10 akun Rp Order Now 900.000 11-50 akun Rp 850.000 > 50 akun Rp 800.000 1 akun untuk 1 device Masa aktif 1 tahun Order Now

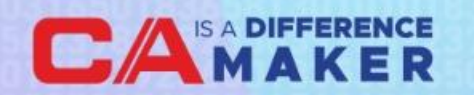

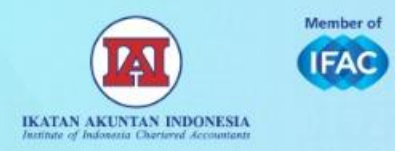

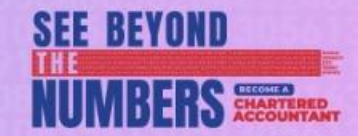

Setelah memilih paket yang diinginkan, silakan klik "Lanjut ke Pembayaran" untuk memilih proses pembayaran.

Untuk paket SAK Online grup, Anda bisa memilih jumlah akun yang dibutuhkan (minimal tertulis 3 akun).

#### Paket Personal

#### Konfirmasi pesanan & lanjutkan pembayaran

#### Detail pesanan Anda

#### Akun Akses SAK Online Personal

Masa Aktif 1 Tahun

• 1 Akun Berlaku untuk 1 Device

• Email yang digunakan untuk Login: brammurti@gmail.com

Harga per akun Rp 1.100.000

Total Harga Rp 1.100.000

□ Saya menyetujui dengan Syarat & Ketentuan yang berlaku

Lanjut ke Pembayaran

| Paket Grup                                             |  |  |
|--------------------------------------------------------|--|--|
|                                                        |  |  |
| Konfirmasi pesanan & lanjutkan pembayaran              |  |  |
| Detail pesanan Anda                                    |  |  |
| Akun Akses SAK Online Corporate                        |  |  |
| Masa Aktif 1 Tahun                                     |  |  |
| • 1 Akun Berlaku untuk 1 Device                        |  |  |
| Baca Svarat & Ketentuan                                |  |  |
| Jumlah akun                                            |  |  |
| 3 \$                                                   |  |  |
|                                                        |  |  |
| Harga per akun                                         |  |  |
| Rp 950.000                                             |  |  |
|                                                        |  |  |
| Total Harga                                            |  |  |
| Rp 2 850 000                                           |  |  |
|                                                        |  |  |
| Sava menyetujui dengan Svarat & Ketentuan yang berlaku |  |  |
|                                                        |  |  |
| Lanjut ke Pembayaran                                   |  |  |

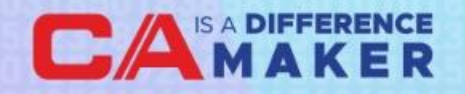

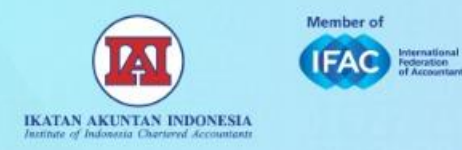

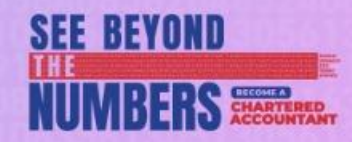

## Step 7A

Silakan pilih metode pembayaran yang diinginkan.

Terdapat 3 metode pembayaran, yaitu:

- Virtual Account
- Bank Transfer
- Kartu Kredit

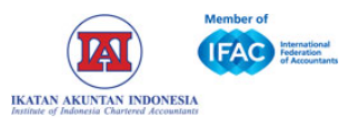

## **Billing Note**

transaction number:

1063/B-2/X/2024

Jumlah Tagihan

Rp. 1.100.000

Please Select payment method

| payment via Virtual Account | Ø |
|-----------------------------|---|
| payment via Bank Transfer   | Ø |
| payment via Kartu Kredit    | Ø |

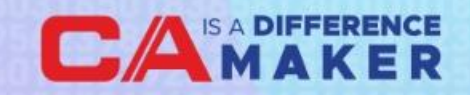

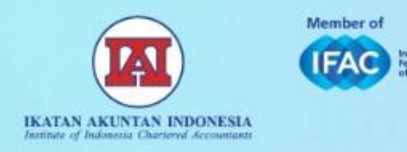

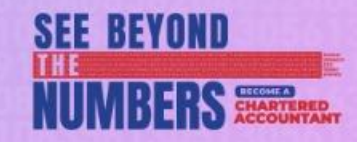

## Step 7B

Untuk Virtual Account, bisa dilakukan dengan bank-bank berikut:

- Mandiri
- BCA
- BNI
- BRIVA
- Permata

Untuk Bank Transfer, bisa dilakukan dengan bank-bank berikut:

- BCA
- Mandiri

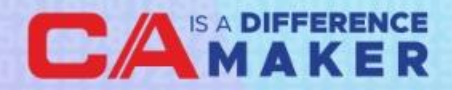

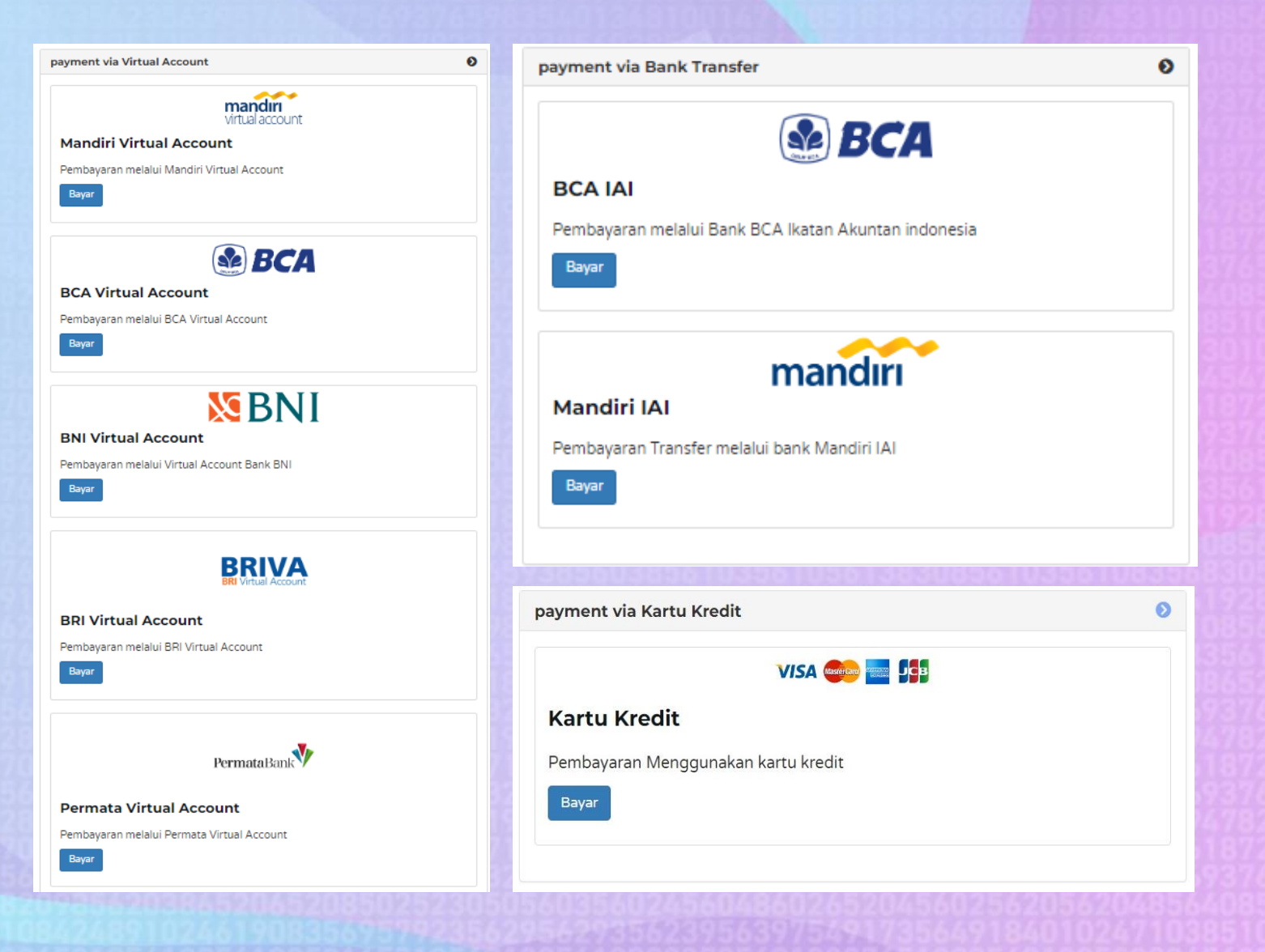

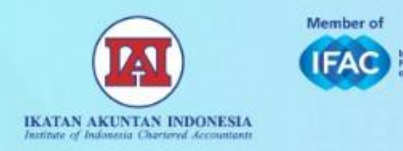

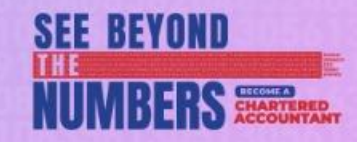

## Step 7C

Untuk pembayaran via Virtual Account dan Kartu Kredit, konfirmasi pembayaran akan otomatis terkirim ke email setelah pembayaran dilakukan.

Untuk pembayaran via **Bank Transfer**, akan ada periode tunggu untuk konfirmasi pembayaran dari pihak IAI (est. 1x24 jam) sebelum email konfirmasi pembayaran diterima.

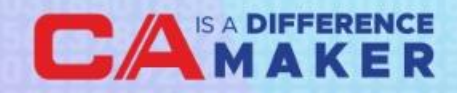

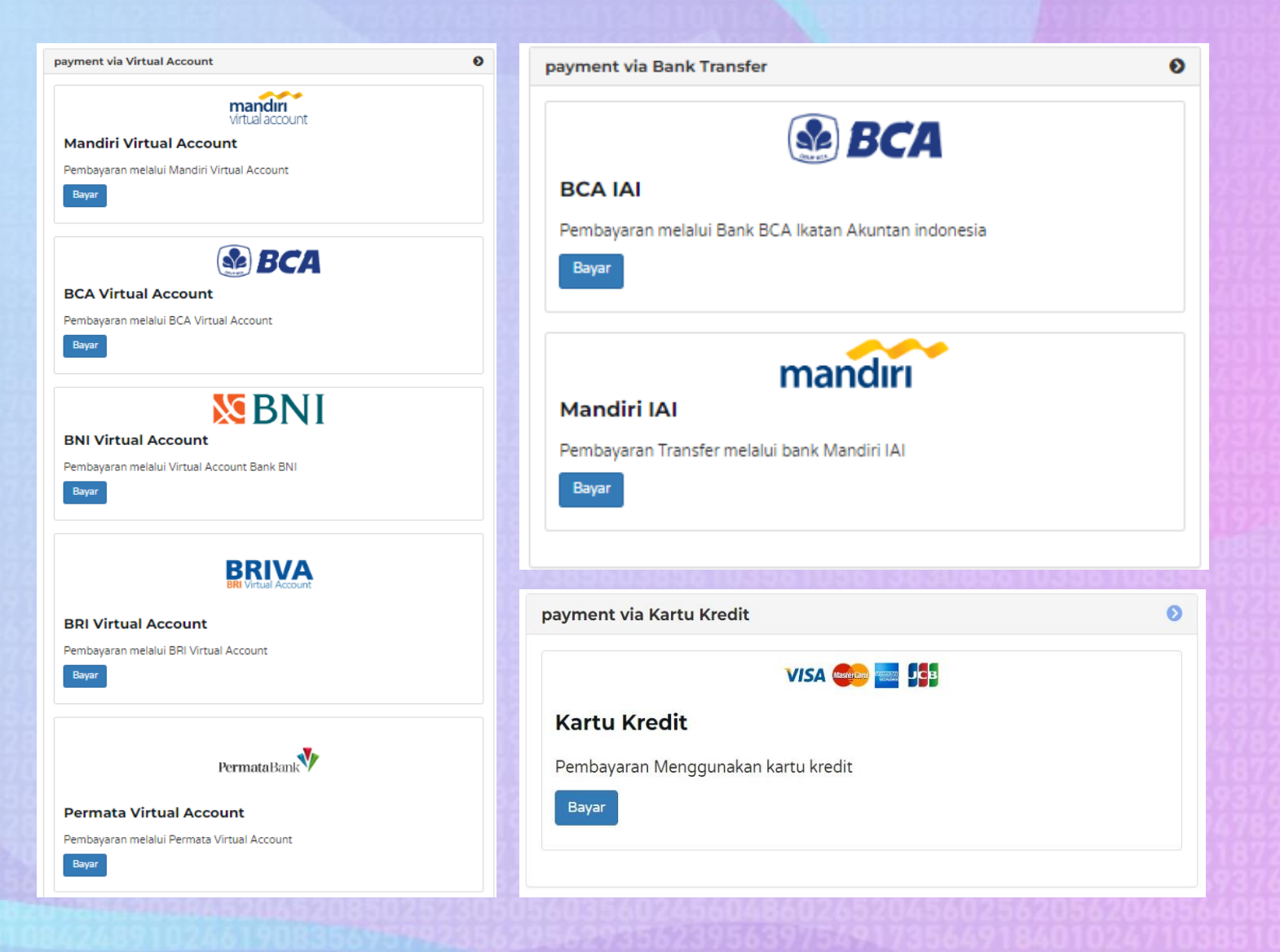

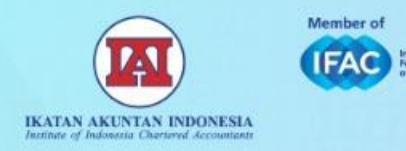

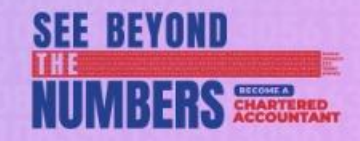

Email konfirmasi akan diterima di email Anda.

Dengan email konfirmasi terkirim, berarti Akun SAK Anda telah aktif dan bisa digunakan dengan login menggunakan username yang sudah didaftarkan di awal.

Saat masuk pertama kali, Anda diharuskan create password terlebih dahulu, untuk digunakan di login berikutnya.

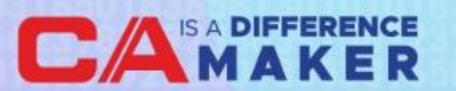

#### ¥th Bapak/Ibu

Terima kasih telah melakukan pembayaran untuk berlangganan SAK IAI Online. Saat ini akun anda telah aktif.

username untuk login : edward\_13@akuntanindonesia.or.id

Silahkan buat password dan lengkapi profile anda melalui link berikut

https://mobile-api\_iaiglobal.or.id/Register/createpassword/QXVmTkRObW81dlZ5c2laZGVYMlc0dz09

Aplikasi SAK Online dapat diunduh melalui smartphone/tablet, melalui link berikut.

- Android Play Store
- IOS App Store

Salam Profesionalisme Akuntan

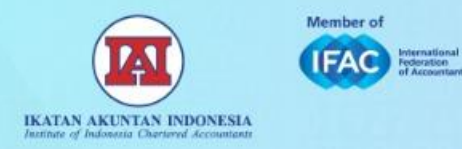

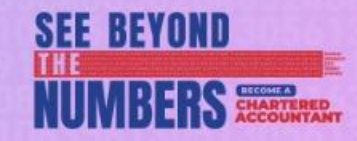

Bukti bayar (receipt) bisa diunduh di halaman pembayaran saat status transaksi sudah Paid.

Unduh bukti pembayaran dengan klik "Receipt".

Tra

Arr

| Pay           | ment                |
|---------------|---------------------|
| Transac       | tion Number:        |
| 16/B-2        | 2/11/2021           |
|               | Paid                |
| Detail        | Confirmation        |
| nsaction Date | 2021-02-09 11:08:54 |
| fication Date | 2021-02-09 11:14:08 |
| oroval Date   | 2021-02-09 11 19 25 |
| ount          | Rp. 1.099 146       |
|               | Bernint             |

Ð

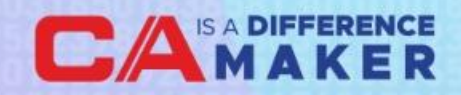

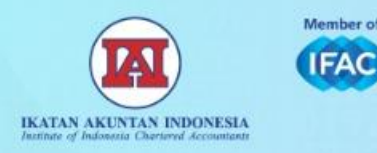

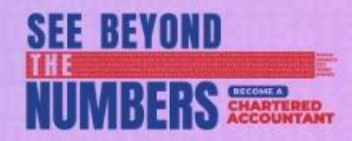

Login bisa langsung dilakukan di apps SAK IAI.

Login menggunakan alamat email dan password yang didaftarkan di awal proses.

Di dalam SAK Online, bisa langsung mengakses berbagai file seperti SAK, SAK EMKM, SAK ETAP, SAK EP, dan SAK Syariah.

Anda juga bisa mengakses KSPKI, maupun SPKA dan Kode Etik.

Selain itu, juga ada berbagai info seperti PPL IAI, serta berbagai berita dan kegiatan IAI.

| Martine of<br>Technology Alexandro Martine of Martine of | X |
|----------------------------------------------------------------------------------------------------|---|
| STANDAR AKUNTANSI KEUANGAN                                                                                                    |   |
| Silahkan Login Menggunakan Akun Anda<br>Jsername<br>john.doe@gmail.com                                                                                                    |   |
| Password O                                                                                                    |   |
| Saya setuju dengan <u>Syarat &amp; Ketentuan</u> yang berlaku.                                                                                                    |   |
| Lupa Password                                                                                                    |   |
| © Ikatan Akuntan Indonesia                                                                                                    |   |
|                                                                                                    |   |

#### SAK - Ikatan Akuntan ... **STANDAR AKUNTANSI KEUANGAN KSPKI** SAK SAK KERANGKA STANDAL EMKM KSPKI SAK **SAK EMKM** SAK SAK SAK ΕΤΑΡ ENTITAS PRIVAT Syariah SAK ETAP SAK EP SAK SYARIAH **E-KNOWLEDGE CENTER**

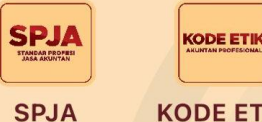

**KODE ETIK** 

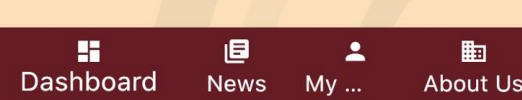

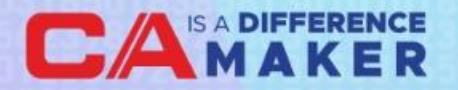

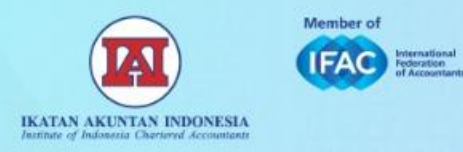

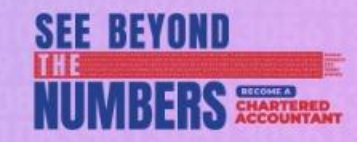

## Terima Kasih

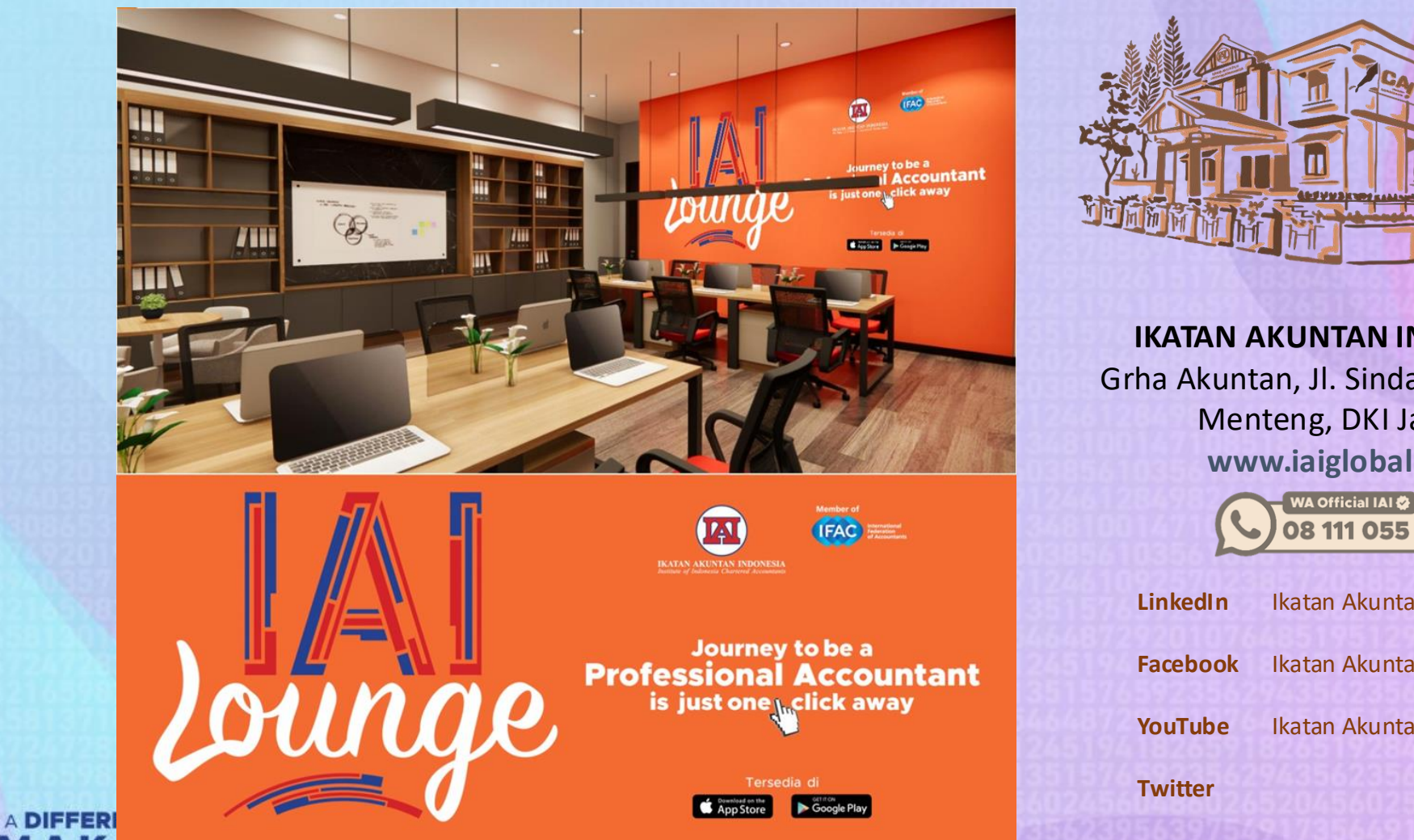

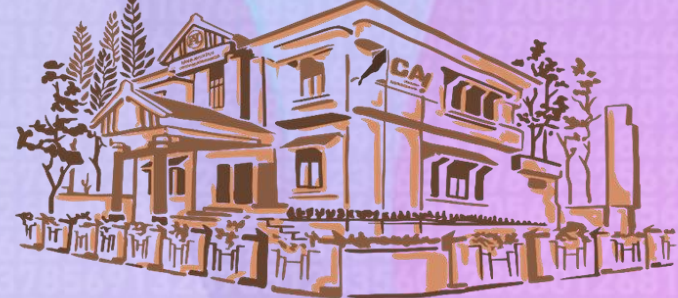

**IKATAN AKUNTAN INDONESIA** Grha Akuntan, Jl. Sindanglaya No. 1 Menteng, DKI Jakarta www.iaiglobal.or.id

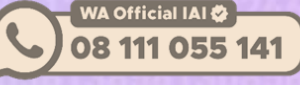

| LinkedIn | Ikatan Akuntan Indonesia |
|----------|--------------------------|
| Facebook | Ikatan Akuntan Indonesia |
| YouTube  | Ikatan Akuntan Indonesia |
| Twitter  | @IAINews                 |
|          |                          |

Instagram @ikatanakuntanindonesia